# 1. Google chromeのダウンロード

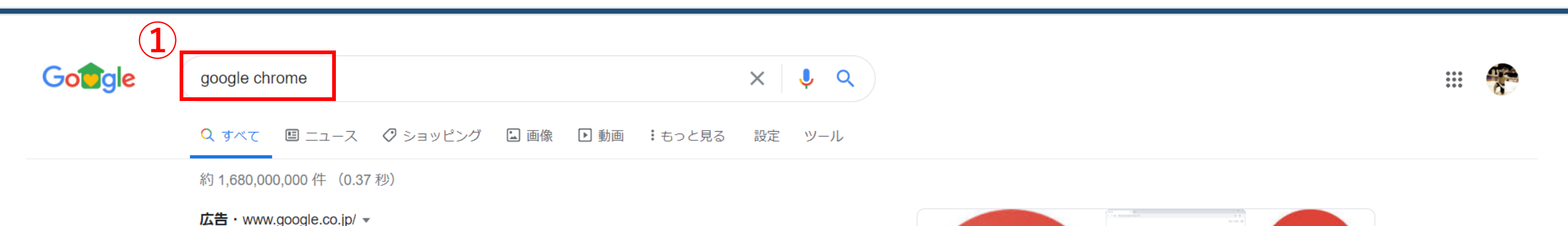

#### Google Chrome | 今すぐChromeをダウンロード

Chromeならパソコンでのブラウジングの続きをスマートフォンで操作できます。今すぐダウン ロード。自動入力で作業を効率化・あなたを守る安全設計・どのデバイスでも使える・独自の テーマや拡張機能。

www.google.com > intl > ja\_jp > chrome 💌

#### Google Chrome ウェブブラウザ

Google の最先端技術を搭載し、さらにシンプル、安全、高速になった Chrome をご活用ください。

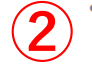

Google Chrome をダウンロード

Google Chrome は無料の局速リェ ブブラウザです。ダウンロードの 前 …

Google Play のアプリ Google Chrome は高速で使いやす く、安全なウェブブラウザです…

#### Google Chrome ダウンロード Google Chrome は無料の高速ウェ

ブブラウザです。ダウンロードの 前… Google Chrome を更新する 最新のセキュリティ アップデート でユーザーを保護するために、 Google ...

Google Chrome ヘルプ Google ヘルプ・ヘルプ センター・ コミュニティ・Google Chrome・ プラ ...

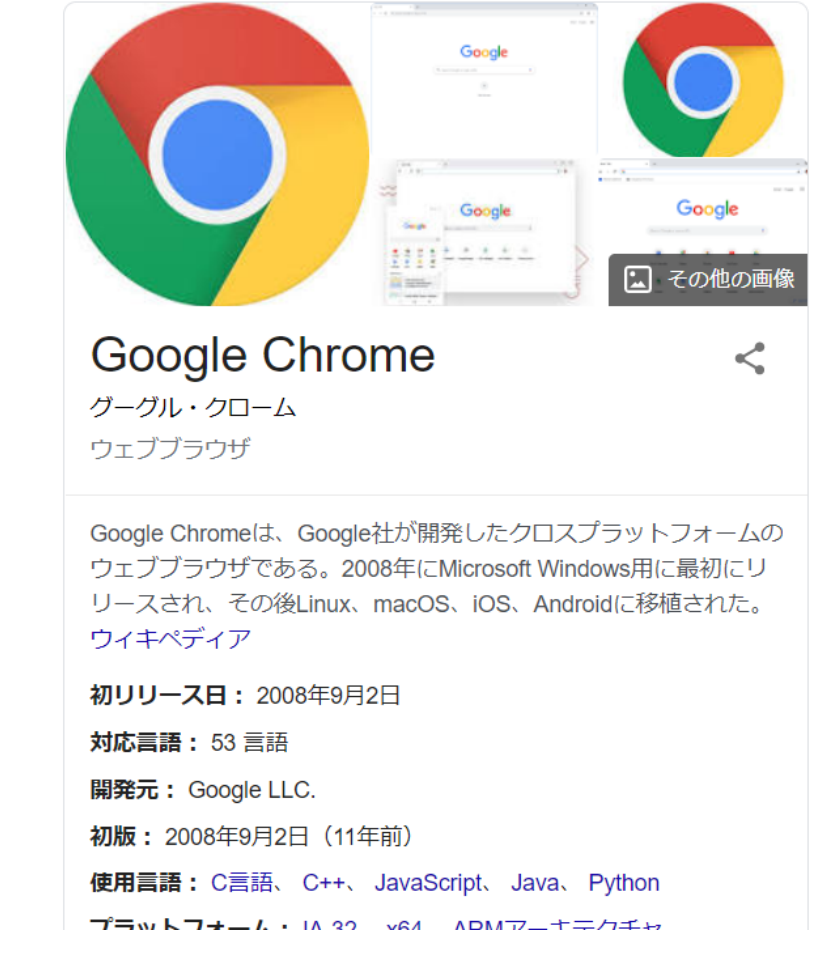

### 1. Google chromeのダウンロード (Windows編)

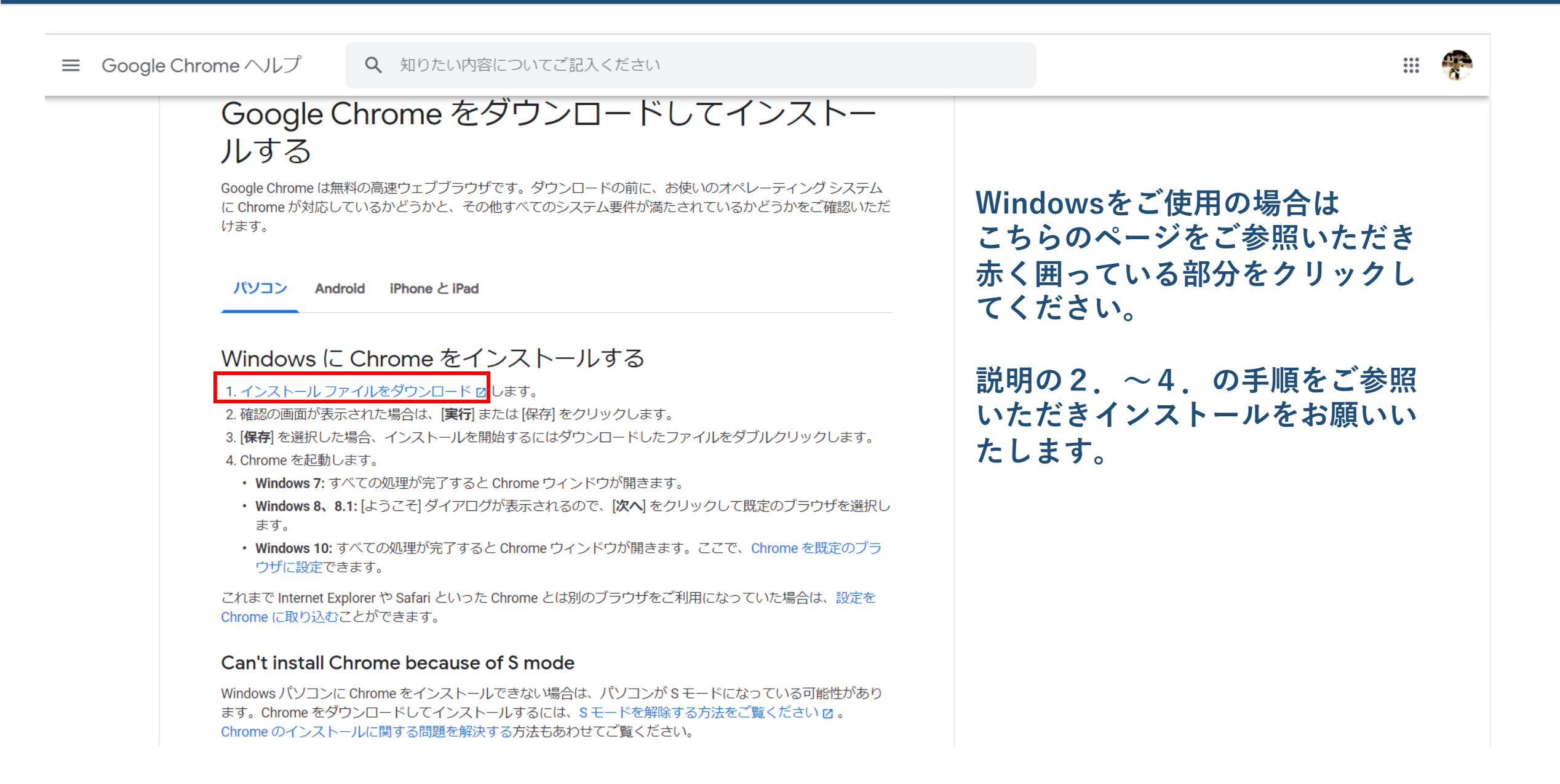

### 1. Google chromeのダウンロード(Mac編)

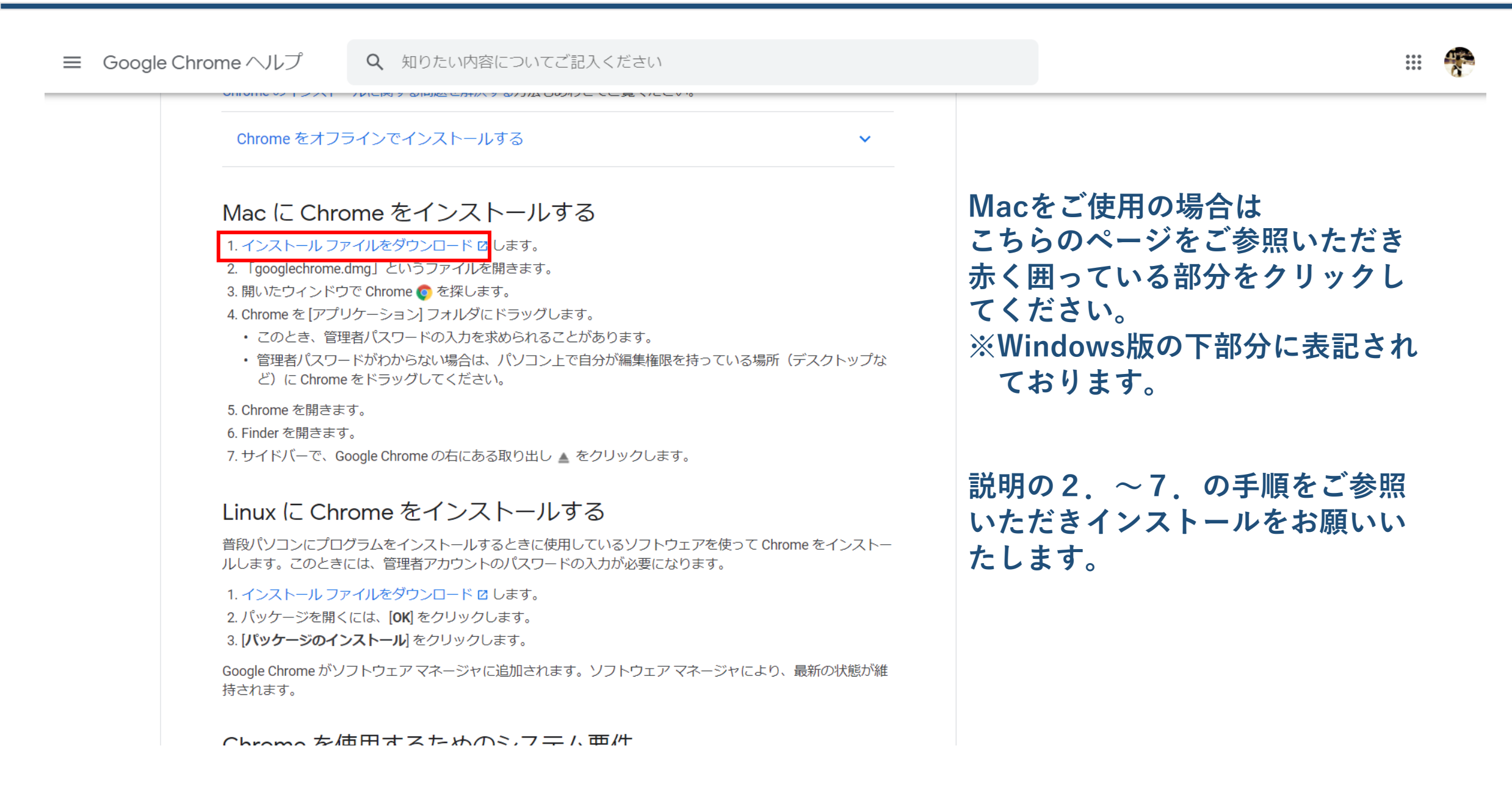

## 2. Googleアカウント作成方法参考(アカウントをお持ちでない方)

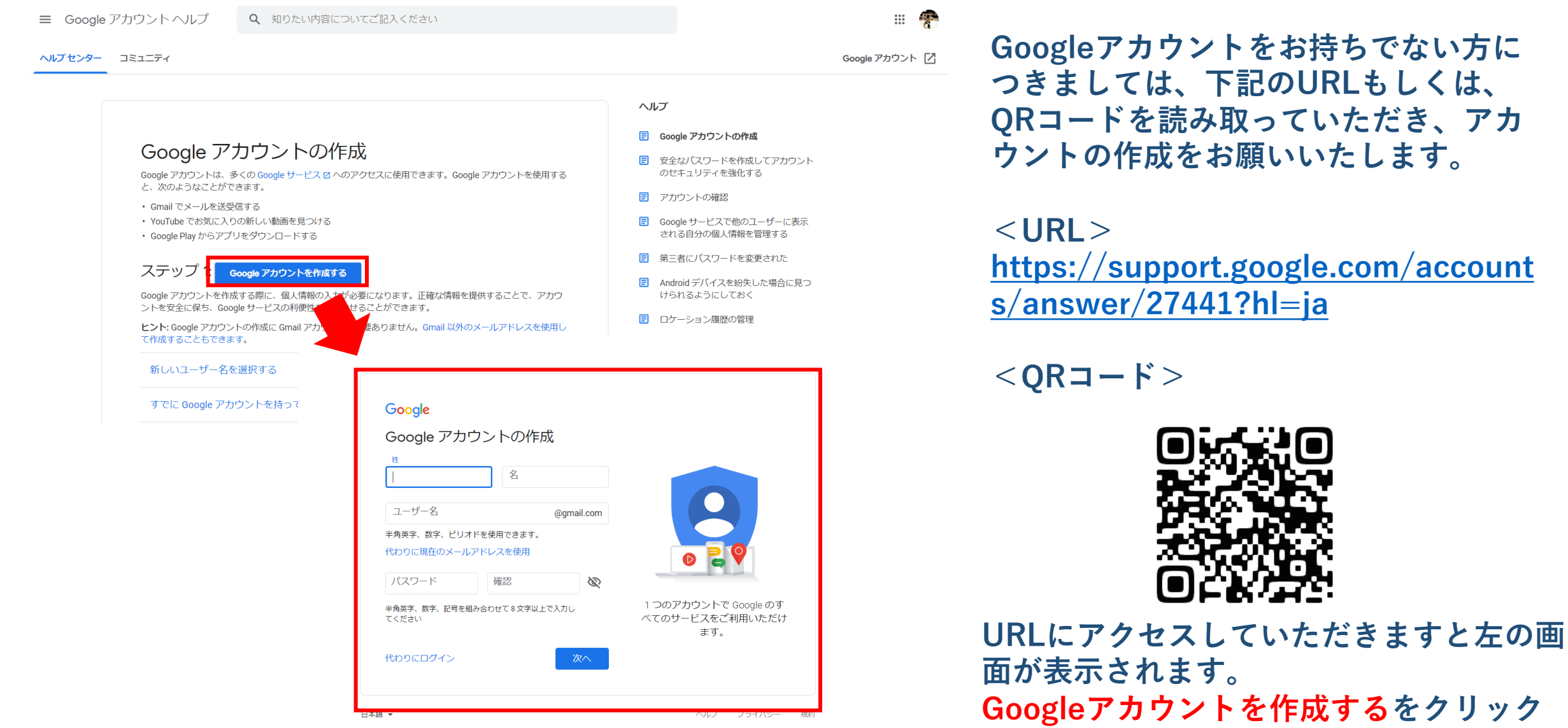

いただくと作成画面が表示されます。

| G Suite by Google Cloud                                                 | 営業担当へのお問い合わせ 無料試用を開始                                                                                                    |
|-------------------------------------------------------------------------|----------------------------------------------------------------------------------------------------|
| 機能 ▼ ソリューション ▼ 料金 セキュリティ 関連情報 ▼                                         | サポート 管理コンソール                                                                                                    |
| Google は、この困難な時期を共に乗り越えるために、お客様のサポートに注力してまいります。G<br>ブ ストリーミング、録画など)をご利用 | Suite をご使用のすべてのお客様に、高度な Google Meet 機能(大規模会議、ライ<br>いただけます。 詳細 <del>→</del>                                                                                                    |
| <image/>                                                                | <section-header><ul> <li>         ・ Description of the second second secon</li></ul></section-header> |
|                                                                         | </th                                                                                                    |

|                                                                               |    |      |                                        | 🔒 mail.google.com                                                                                  | C                  |                | Ê                    | 0 +                   |
|-------------------------------------------------------------------------------|----|------|----------------------------------------|----------------------------------------------------------------------------------------------------|--------------------|----------------|----------------------|-----------------------|
| = M Gmail                                                                     |    | Q    | メールを検索                                 |                                                                                                    | •                  |                | ? <b>!!!</b>         | 長尾                    |
| ━━ 作成                                                                         |    | ÷    | 0 1                                    | 0 🕼 b = :                                                                                          |                    | 1 / 19,827     | < → ‡                | 31                    |
| ・ 受信トレイ                                                                       | 11 |      | 進行中: 校友会                               | さんが、ビデオ通話にあなたを                                                                                     | 招待しています ▷ छिि। レイ× |                | <b>e</b> 2           | <mark>Q</mark>        |
| <ul><li>★ スター付き</li><li>▲ スヌーズ中</li></ul>                                     |    | •    | <b>長尾明来士 (via Google Me</b><br>To 自分 ▼ | et) <meetings-noreply@google.com></meetings-noreply@google.com>                                    |                    | 19:43 (0 分前) 🌱 | ☆ ♠ :                | Ø                     |
| <ul> <li>● 重要</li> <li>&gt; 送信済み</li> <li>● 下書き</li> <li>&gt; カテゴリ</li> </ul> | 7  |      | <b>O Meet</b><br>校友会 さ                 | んが、進行中のビデオ通話にあなたを                                                                                  | €招待してい             |                |                      | +                     |
| <ul><li>▶ Notes</li><li>&gt; もっと見る</li></ul>                                  |    |      | ます                                     |                                                                                                    |                    |                |                      |                       |
| <b>Q</b> 明来± ▼                                                                | +  |      | <b>参</b> )                             | <b>ミーティングに参加</b><br>meet.google.com/haj-rndf-dba<br>加用電話番号: (US) +1 505-445-7932 PIN: 504 223 887# | #                  |                | フォ<br>た、<br>ルを<br>支部 | ー<br>メ<br>送<br>会<br>ち |
| 電話をかける<br><u>Android 版</u> と <u>iOS 版</u> のモバイルアフ                             | プリ |      |                                        |                                                                                                    |                    |                | URL                  | をナ                    |
| もご利用いただけます                                                                    |    | ▲ 返信 | 転送                                     |                                                                                                    |                    | 赤枠(<br>リッ:     | の <b>ミ</b><br>ク し    |                       |

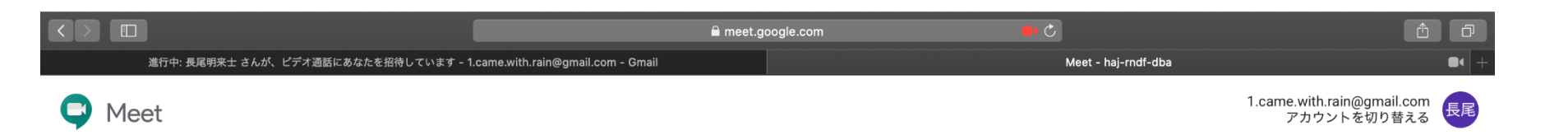

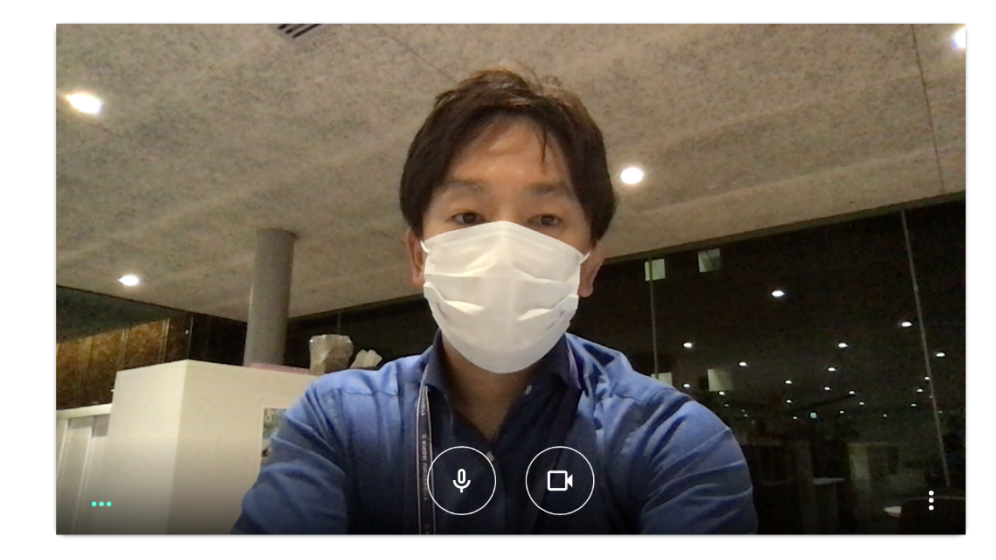

#### 参加の準備は整いましたか?

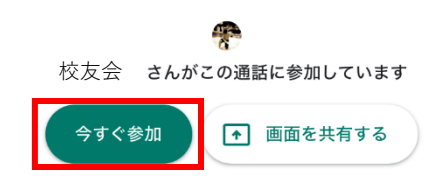

その他のオプション

😋 参加(音声には電話を使用)

ミーティングに参加をクリックい ただきますと、左のように表示さ れますので、赤枠の<mark>今すぐ参加</mark>を クリックください

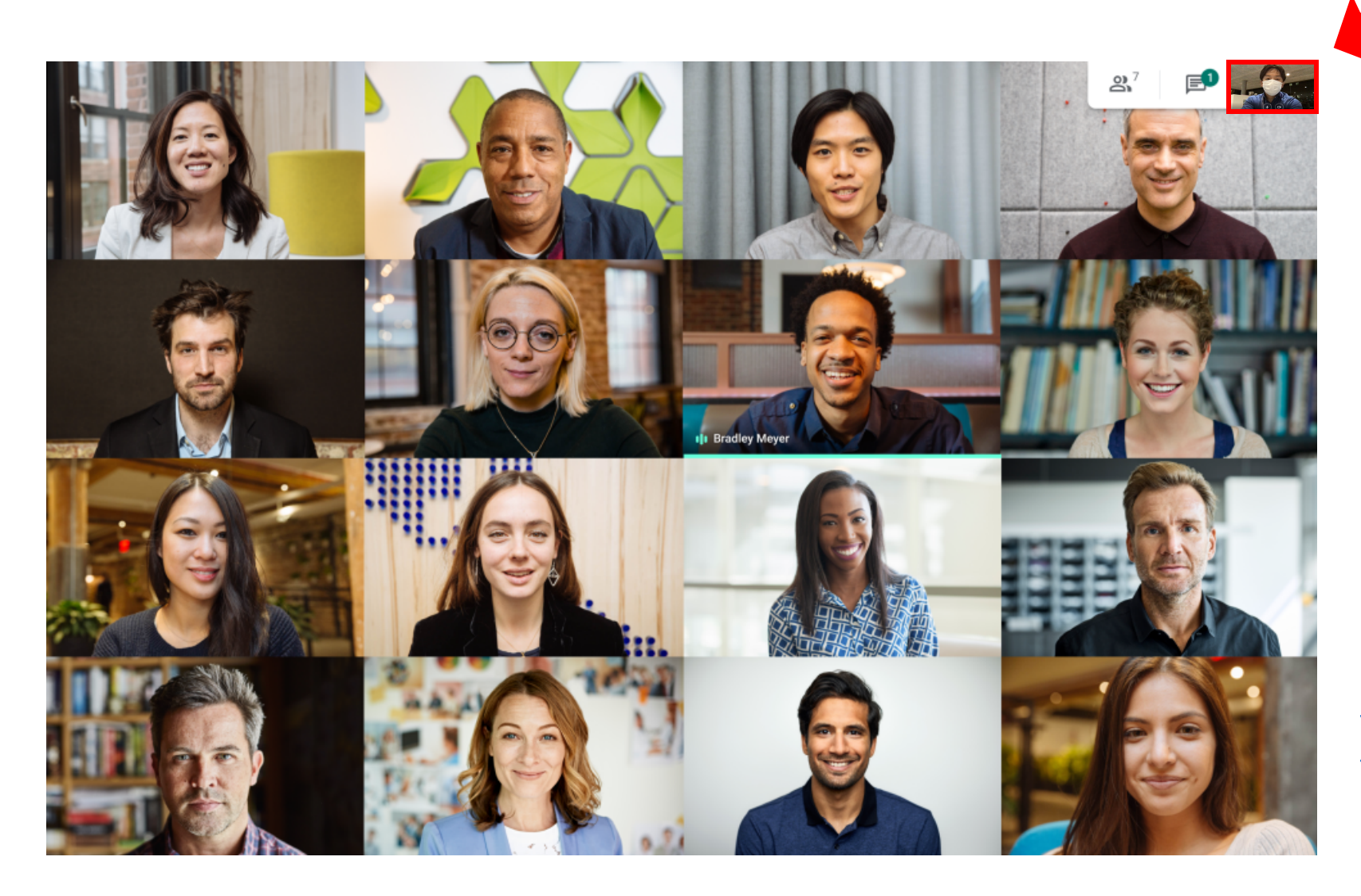

自分の画面はコチラ

#### 最大16名が1画面にて閲覧可能です。

支部総会資料などを画面共有し 会議を進めていただくことが 可能でございます。

#### <共有画面設定方法>

https://support.google.com/meeth ardware/answer/3350117?hl=ja